## SIGNING UP FOR NOTIFICATIONS

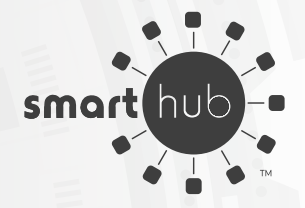

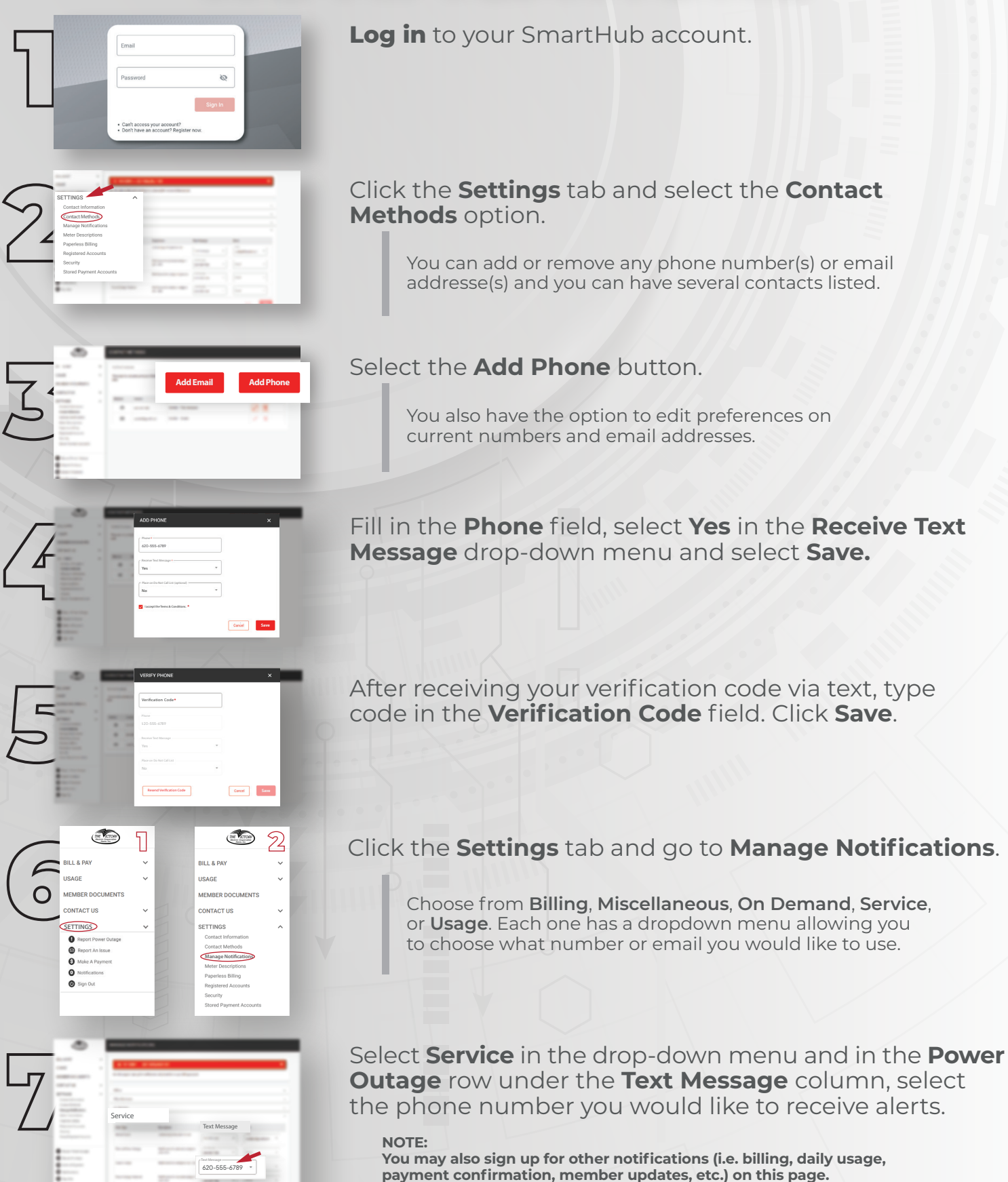